## **Instruction Manual** IW-M-PAS for Mercedes NTG 4.5, Audio20

| Model Name           | IW-M-PAS       |
|----------------------|----------------|
| Latest Firmware Date | 2016 - 04 - 11 |
| Manual Version       | Rev.1.1        |
| Language             | 2016 - 04 - 14 |

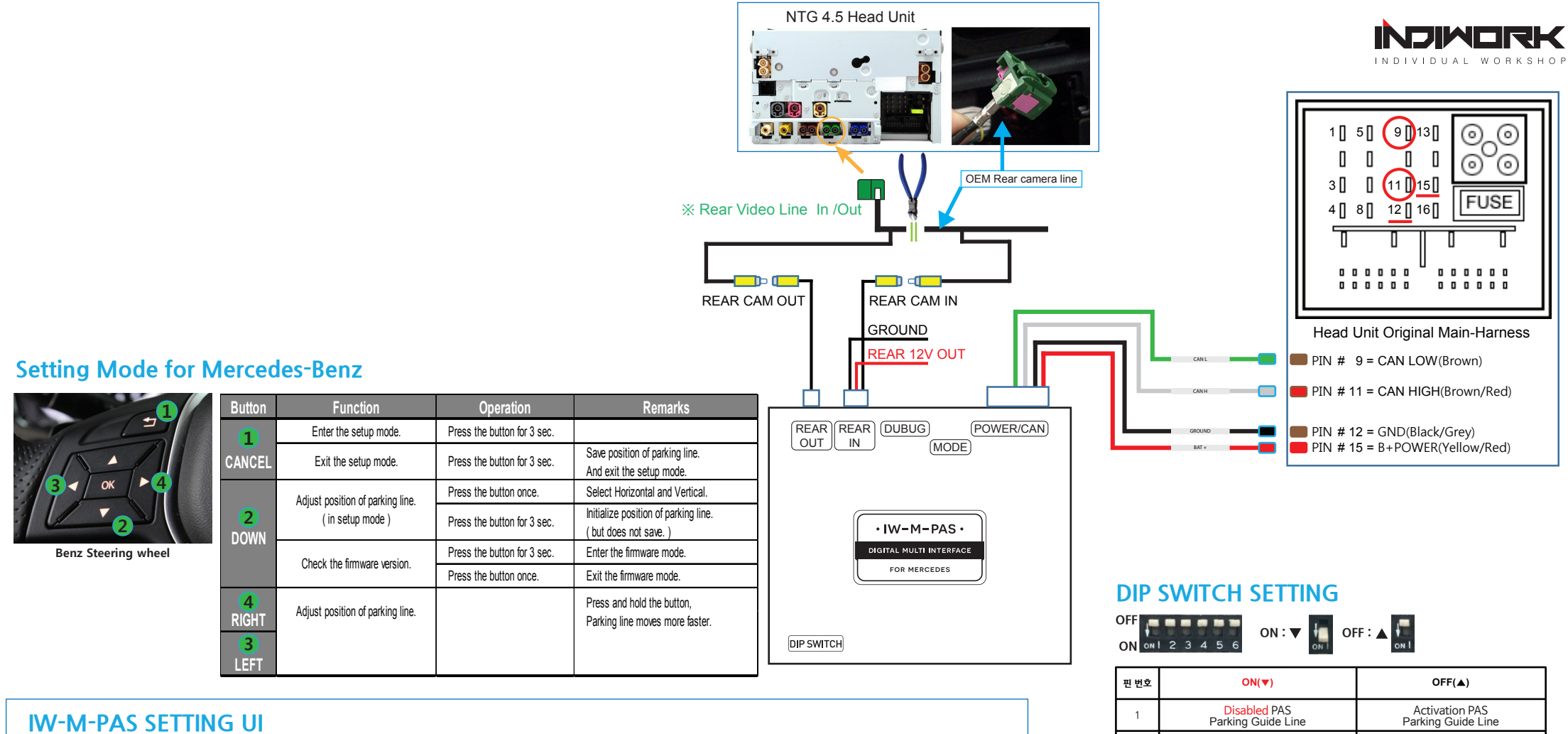

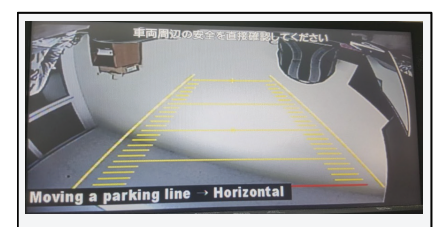

Moving a parking line → Horizontal

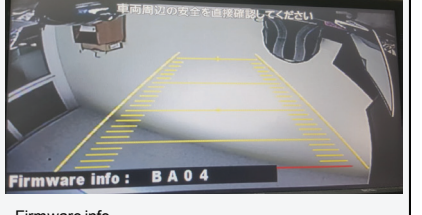

Firmware info.

| Firmware info            |         |         |          |  |  |
|--------------------------|---------|---------|----------|--|--|
| ex) AK11 -> 2015, 11, 11 |         |         |          |  |  |
| ex) BC30 → 2016, 03, 30  |         |         |          |  |  |
| Year                     |         |         |          |  |  |
| A)2015                   | B)2016  | C) 2017 |          |  |  |
| Month                    |         |         |          |  |  |
| A)Jan.                   | B) Feb. | C)Mar.  | D) Apr.  |  |  |
| E)May.                   | F)Jun.  | G)Jul.  | H ) Aug. |  |  |
| I) Sep.                  | J) Oct. | K) Nov. | L) Dec.  |  |  |

| 핀 번호 | ON(▼)                                   | OFF(▲)                                    |
|------|-----------------------------------------|-------------------------------------------|
| 1    | Disabled PAS<br>Parking Guide Line      | Activation PAS<br>Parking Guide Line      |
| 2    | Disabled PDC<br>Parking Distance Contol | Activation PDC<br>Parking Distance Contol |
| 3    | Activation PDC to Right                 | Activation PDC to Left                    |
| 4    |                                         |                                           |
| 5    |                                         |                                           |
| 6    |                                         |                                           |